#### Travailler à plusieurs avec GitLab ou GitHub

Bruno Mermet Université du Havre 2018

#### Plan

- Présentation générale du principe
- Démarche avec gitlab

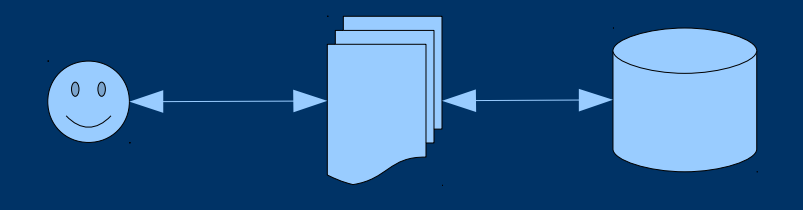

Bruno Mermet

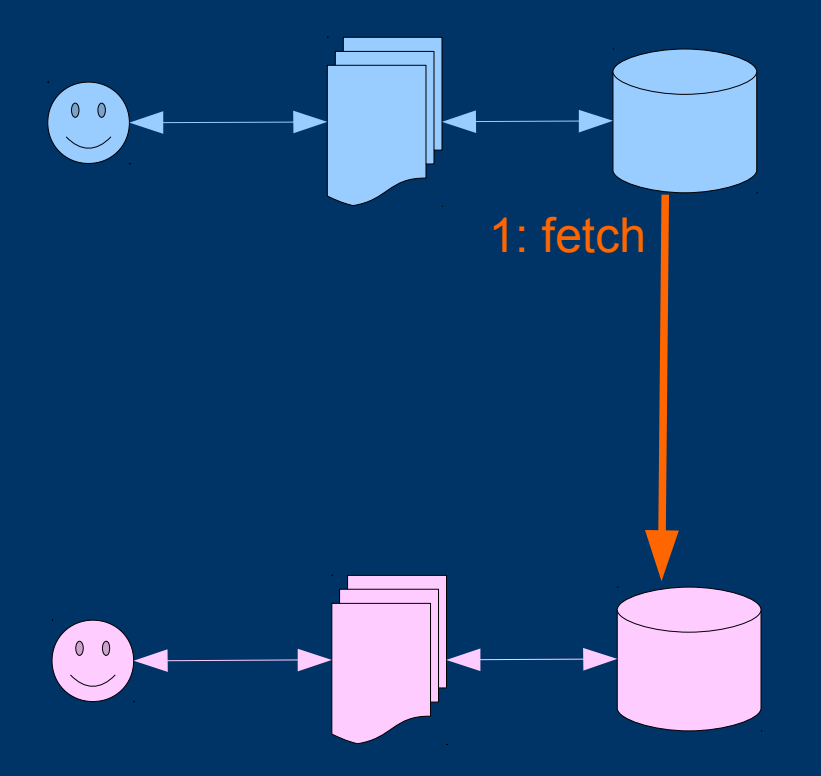

#### Fetch :

Les branches distantes sont importées dans le dépôt local avec un nom de la forme dépôtDistant/nomBranche

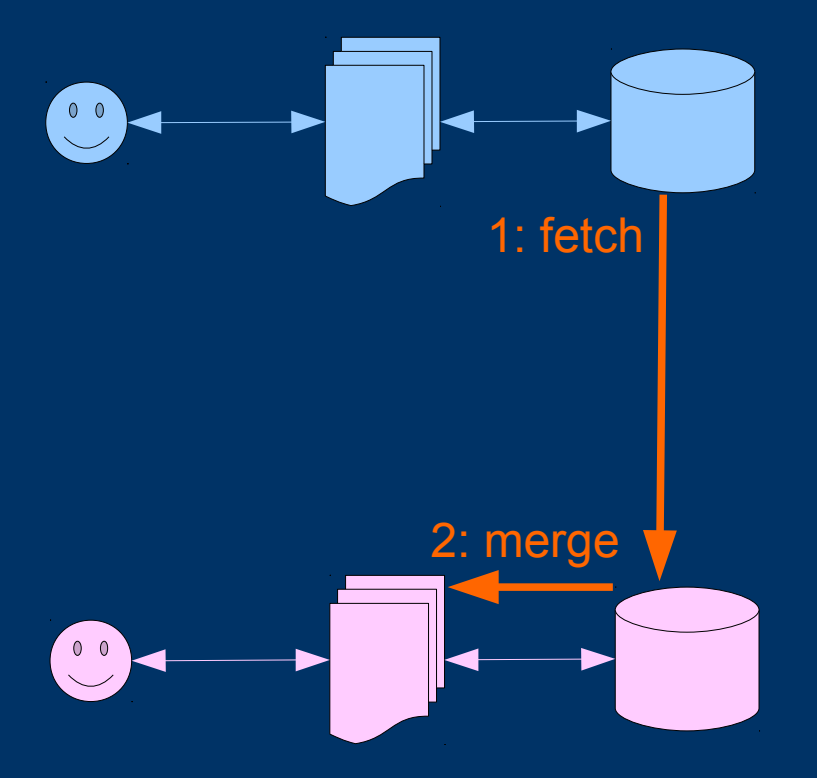

#### Fetch :

Merge : On fusionne dans la branche courante la branche distante de même nom

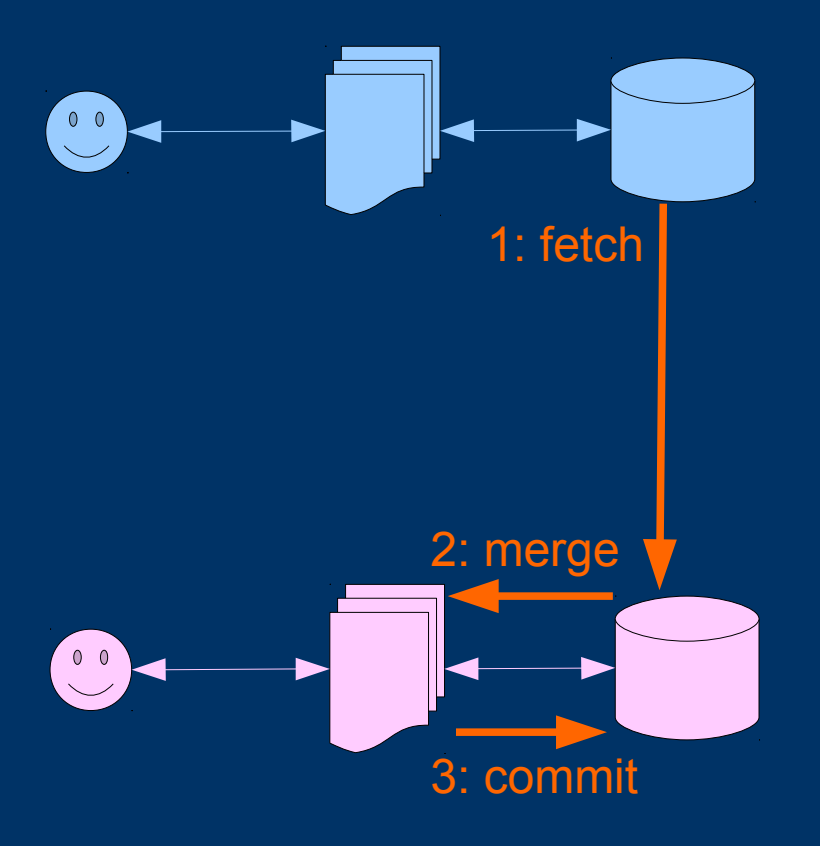

#### Fetch :

Merge :

Commit : On archive le résultat de la fusion

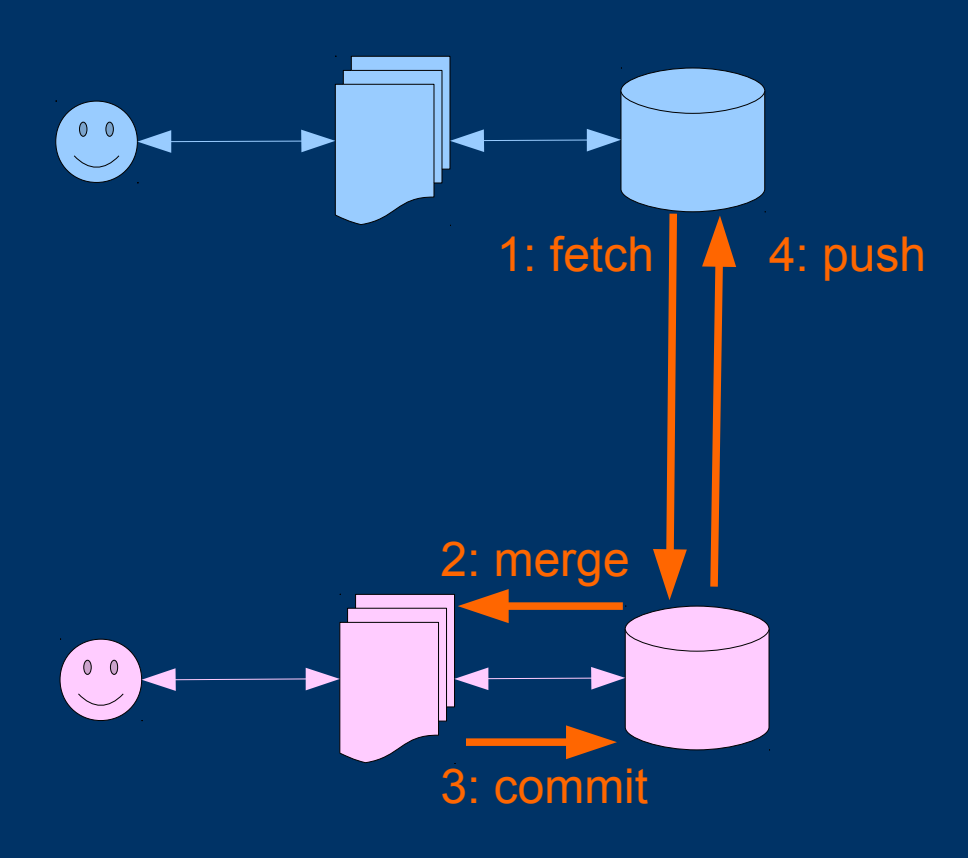

| Fetch :                                                                               |
|---------------------------------------------------------------------------------------|
| Merge :                                                                               |
| Commit :                                                                              |
| Push :<br>On transfère sur le dépôt<br>distant l'historique de la<br>branche courante |
|                                                                                       |

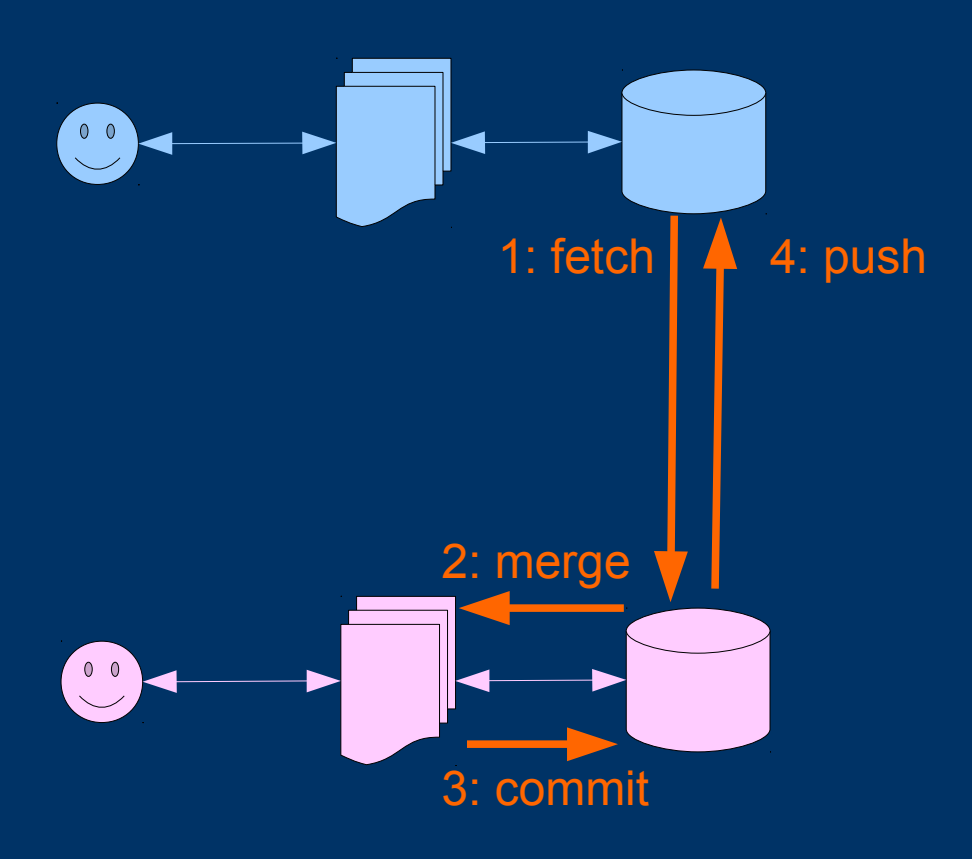

| Fetch :<br>Merge :                                                                    | Pull     |  |  |  |  |  |  |
|---------------------------------------------------------------------------------------|----------|--|--|--|--|--|--|
| Commit                                                                                | Commit : |  |  |  |  |  |  |
| Push :<br>On transfère sur le dépôt<br>distant l'historique de la<br>branche courante |          |  |  |  |  |  |  |
|                                                                                       |          |  |  |  |  |  |  |

### **Travailler à plusieurs avec git 1. Version complètement décentralisée**

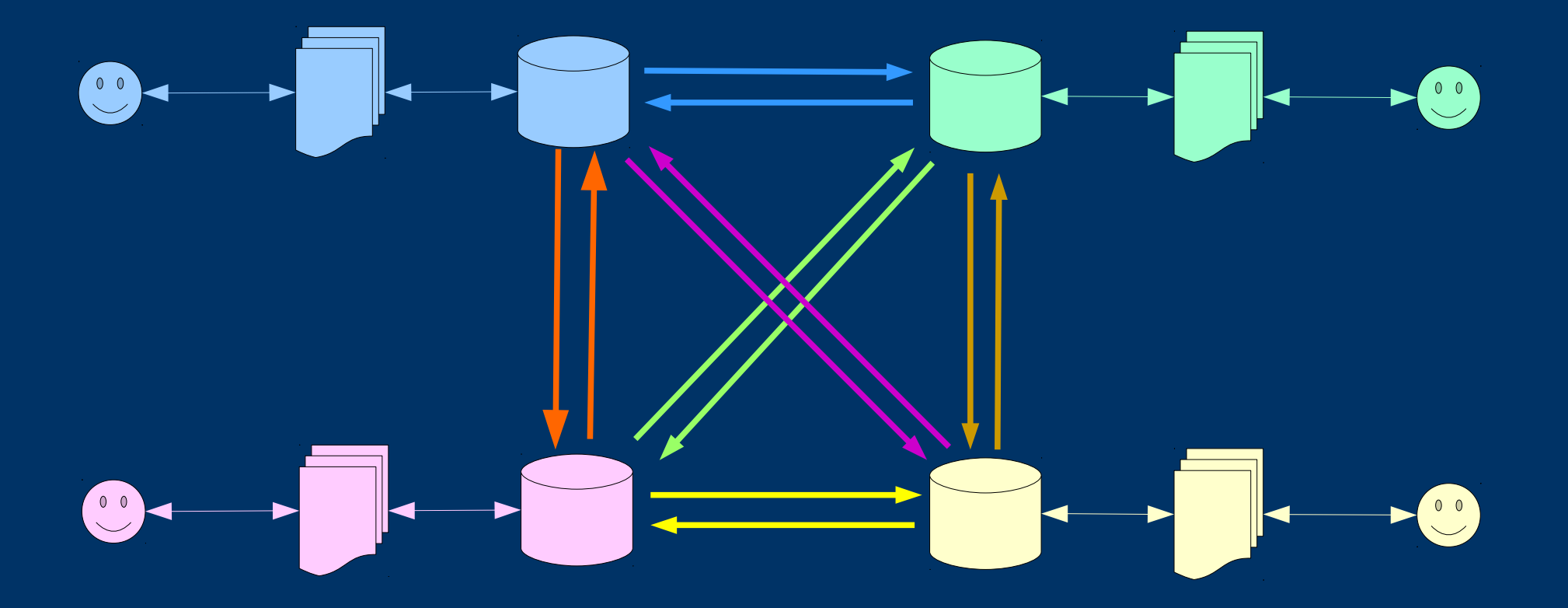

### **Travailler à plusieurs avec git 2. Version complètement centralisée**

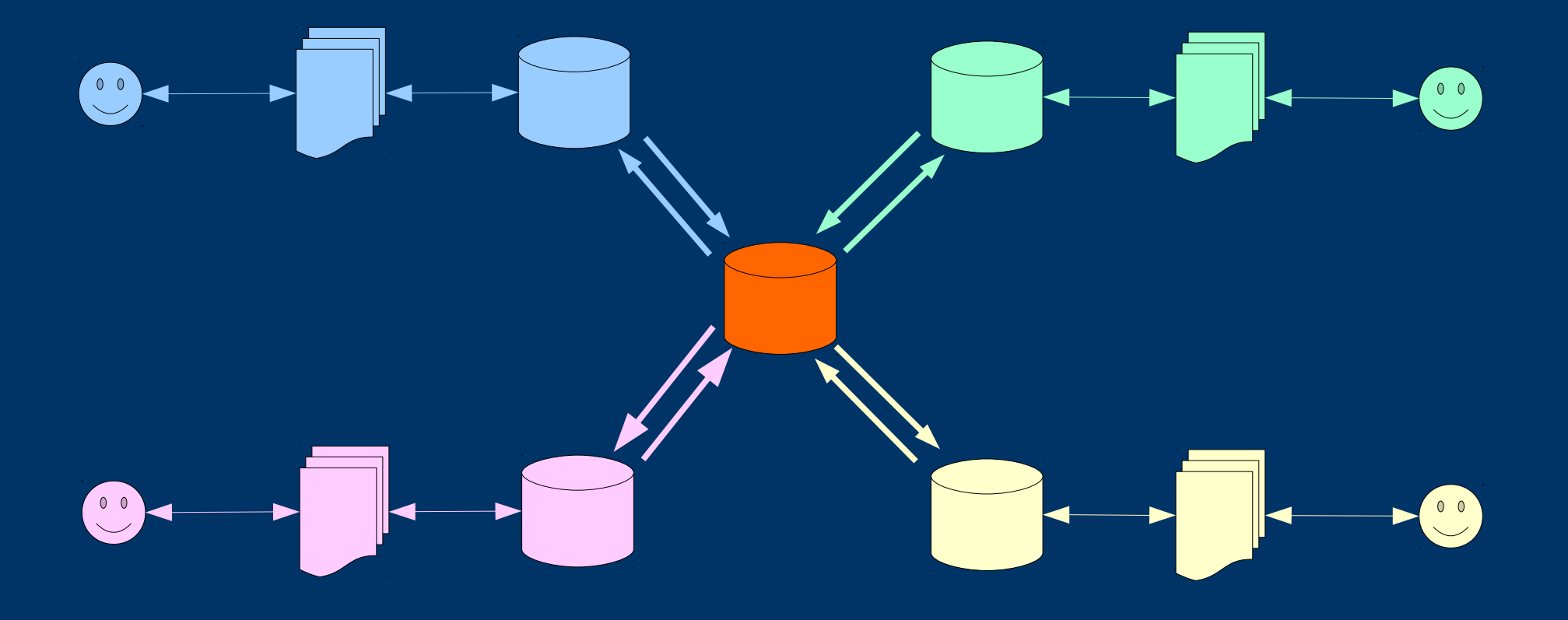

### **Travailler à plusieurs avec git 2. Version complètement centralisée**

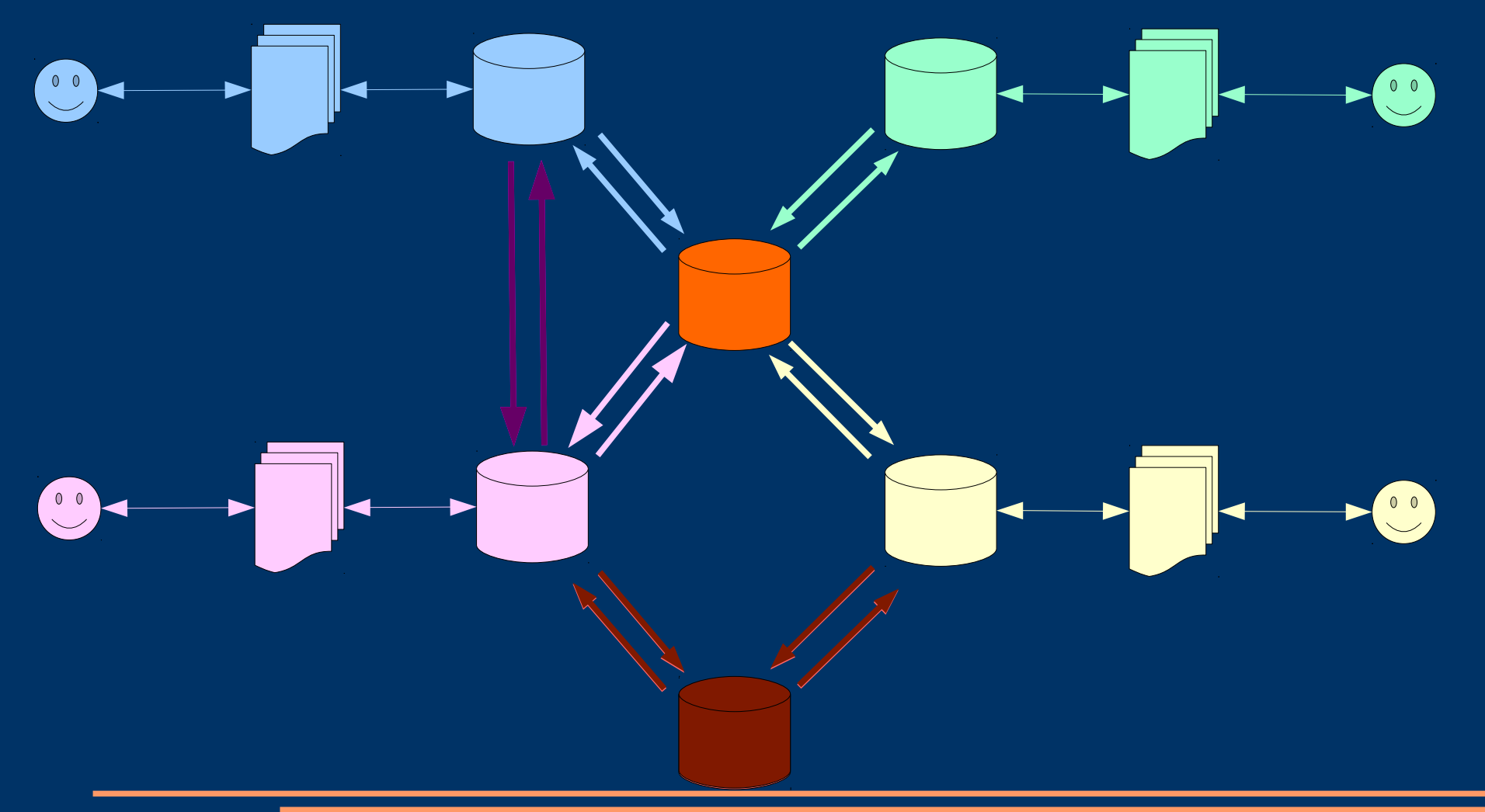

**Bruno Mermet** 

### *Travailler à plusieurs avec git 3. En résumé...*

- On travaille toujours avec 2 dépôts
  - Le dépôt local
  - Un dépôt « distant » (remote) auquel on associe un nom
- Les 4 principales commandes git permettant d'interagir avec un dépôt distant sont :
  - git fetch : on récupère en local le contenu du dépôt distant
  - git pull: équivalent d'un git fetch suivi d'un git merge
  - git push : on transfère l'état actuel de la branche courante (et son historique) vers le dépôt distant
  - git clone : on crée un dépôt local à partir d'un dépôt distant

### **Travailler à plusieurs avec git 4. Faciliter les choses**

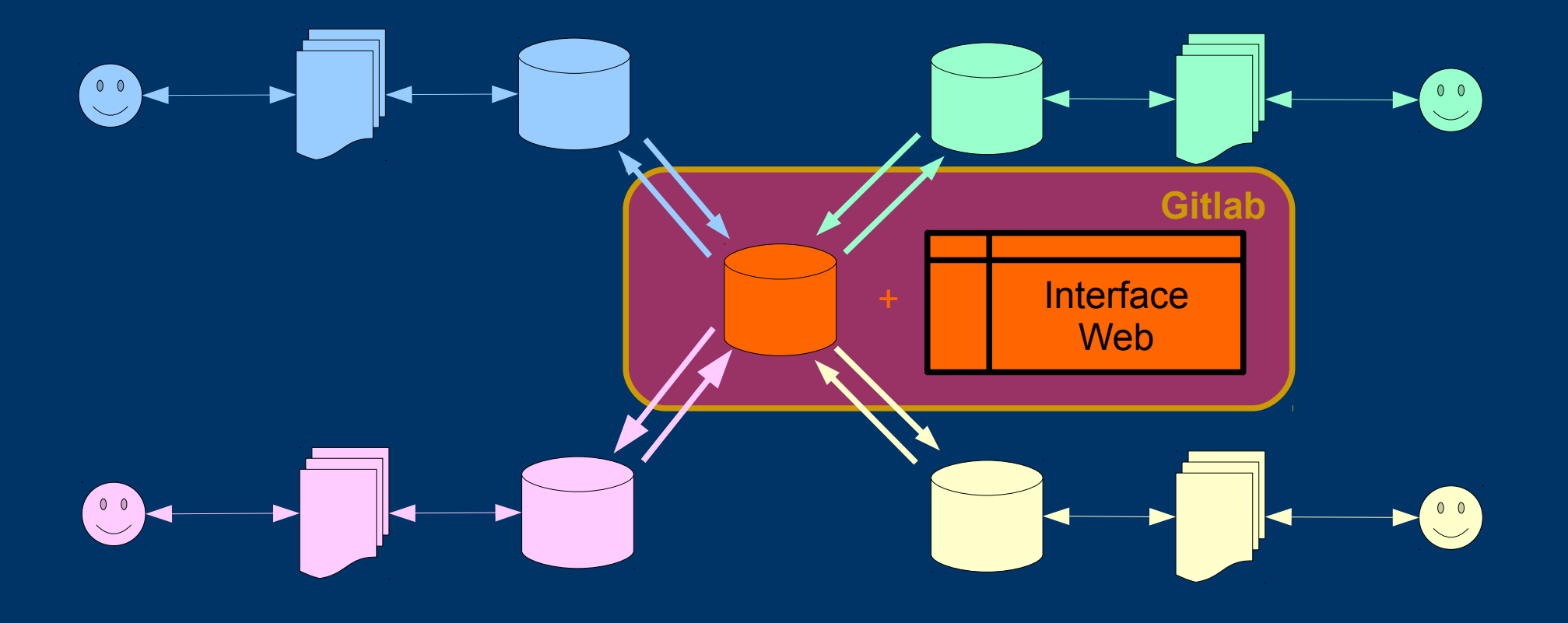

### Gitlab et consorts (Github, Gitbucket) Structure générale

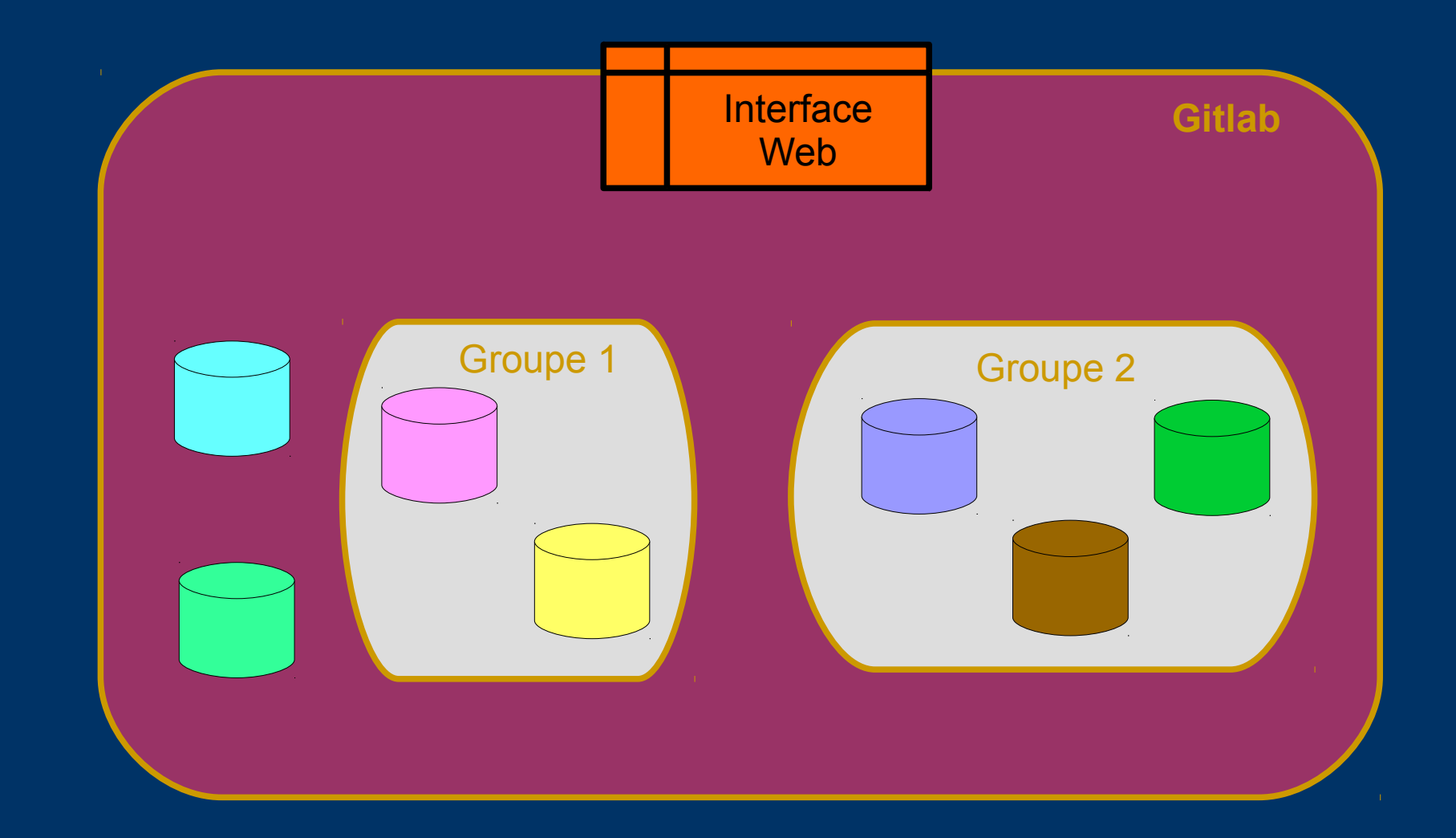

### Gitlab et Github Résumé

- Fonctionnalités offertes
  - Gestion de multiples dépôts git, permettant de faciliter le travail à plusieurs
  - Interface Web pour interagir avec le dépôt git
  - Gestion de « pull request » ou « merge requests »
  - Approche de l'intégration continue
- Utilisation
  - Soit depuis gitlab.com / github.com
  - Soit via une installation locale (gratuite pour gitlab)

# Travailler à plusieurs avec un dépôt commun

- Principe de base
  - Dépôt « en ligne » accessible par tous, au moins occasionnellement
  - Chacun « clone » le dépôt commun sur sa machine
  - Périodiquement :
    - Mise à jour de son dépôt local à partir du dépôt commun
    - Transfert de versions stables de son travail dans le dépôt commun
- Principe « évolué »
  - Faire un « fork » du dépôt commun et travailler avec ce dépôt personnel distant
  - Faire des « pull request » vers le dépôt commun lorsqu'on a atteint une version stable sur son dépôt personnel distant

# Gestion de la synchronisation entre dépôts

- Un dépôt est constitué
  - D'un ensemble de « versions », identifiées par un « hash »
  - D'un ensemble de « références » : branches et étiquettes
- Localement, un dépôt distant est identifié par un nom
- Une branche b du dépôt distant d est suivie localement par une branche de suivi d/b
- L'action « fetch » récupère dans le dépôt local les versions disponibles sur un dépôt distant et met à jour ou crée les branches de suivi
- L'action « pull » fait un « fetch » puis un « merge » dans une branche locale b à partir de la branche de suivi associée (b/d par défaut)
- L'action « push » transfère la branche locale sur le serveur. Si une branche de même nom n'existe pas sur le serveur, elle est créée. Sinon, si un « fastforward » peut être effectué, la branche sur le serveur est mise à jour. Sinon, le « push » est refusé.

#### **Commencer avec gitlab**

- Se rendre sur la page https://www-apps.univ-lehavre.fr/forge
- Se connecter avec le C.A.S. de l'université
  - $\rightarrow$  Crée un *groupe* personnel
- Ajouter une clé SSH (menu en haut à droite, option « settings » puis menu à gauche, option « SSH Keys »)
  - éventuellement, sur sa machine
    - ssh-keygen
    - Ssh-add
- Configurer la langue (Settings  $\rightarrow$  Profile  $\rightarrow$  Preferred Language)
- Créer éventuellement un ou plusieurs groupe(s) et y ajouter éventuellement des membres (menu « Groups », bouton Nouveau Groupe)
- Pour démarrer un projet, créer un dépôt dans le groupe adéquat

### Créer un projet dans Gitlab (1) (Projects → New Project)

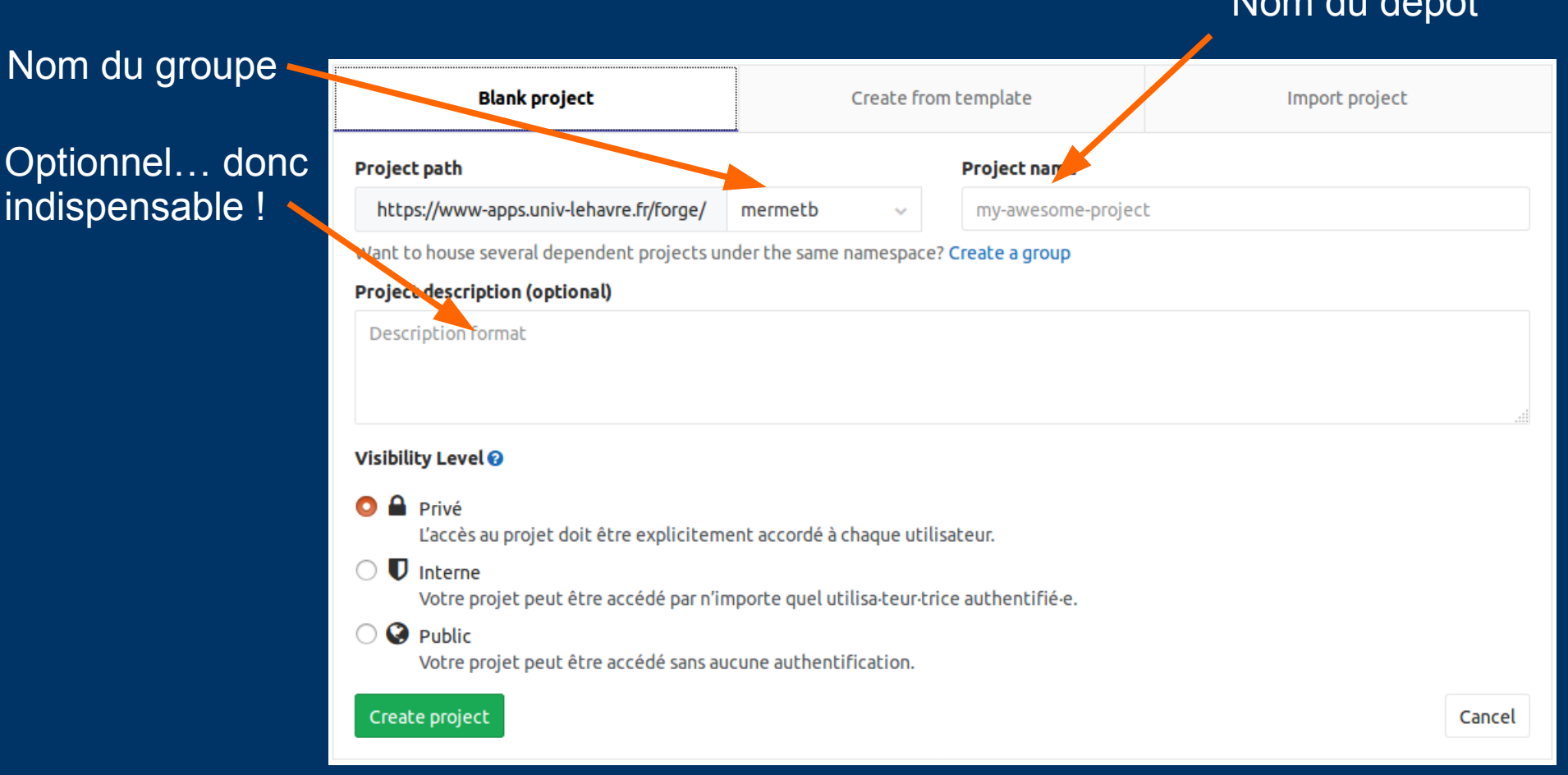

#### Nom du dépôt

### Créer un projet dans GitLab (2) Retour de GitLab (1)

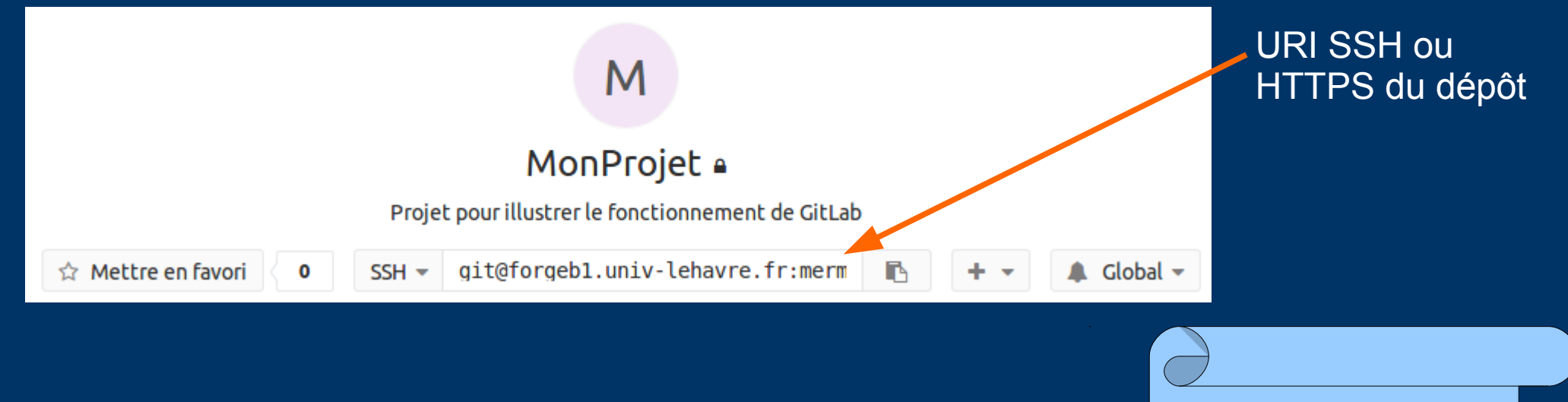

SSH : pas d'identifiant à saisir grâce à la clé SSH

HTTPS : connexion possible depuis l'extérieur de l'université

### Créer un projet dans GitLab (2) Retour de GitLab (1)

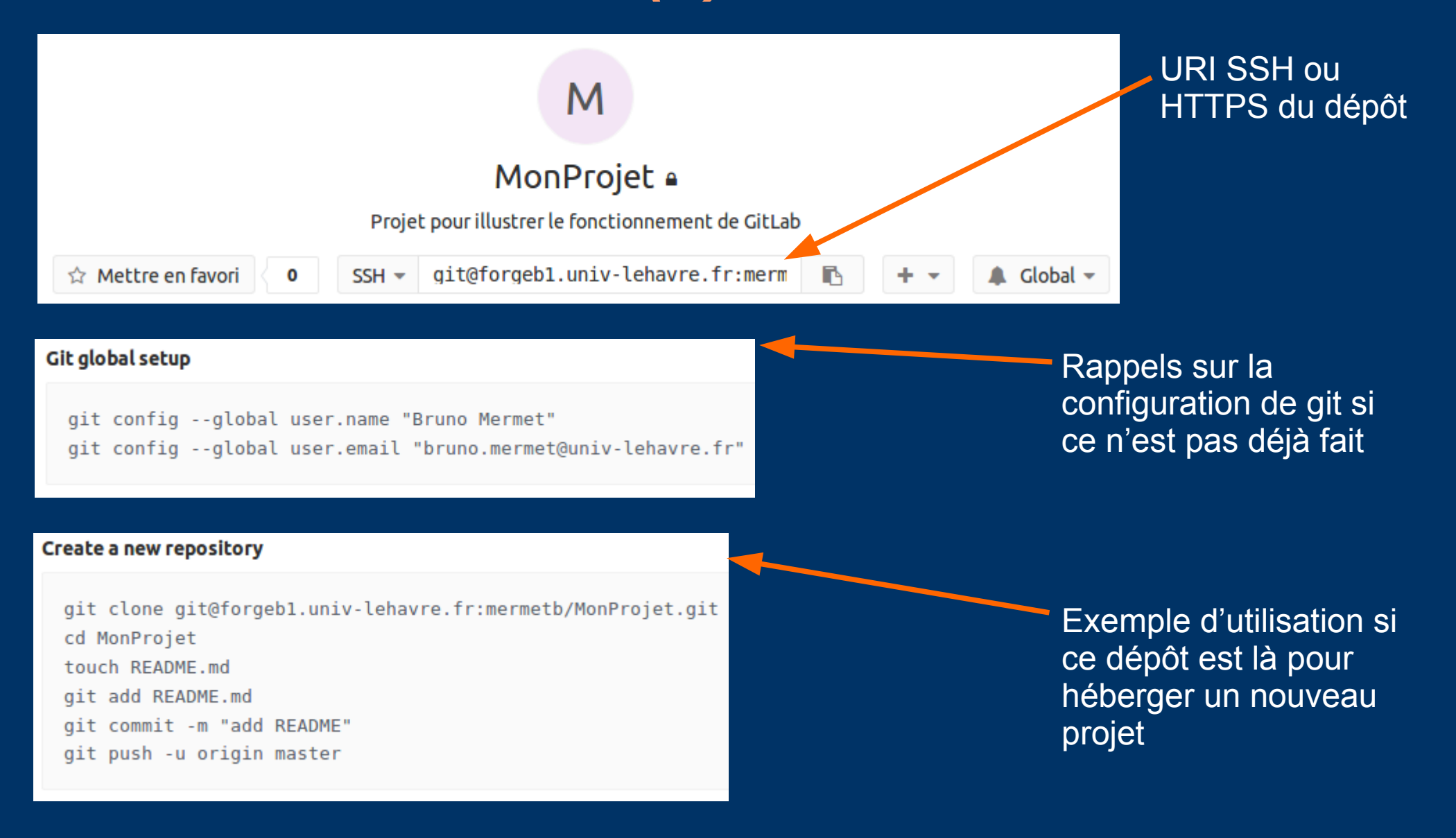

### Créer un projet dans GitLab (2) Retour de GitLab (2)

#### **Existing folder**

cd existing\_folder
git init
git remote add origin git@forgeb1.univ-lehavre.fr:mermetb/MonProjet.git
git add .
git commit -m "Initial commit"
git push -u origin master

Consignes pour utiliser ce dépôt pour héberger un projet qui existe déjà en local

#### **Existing Git repository**

cd existing\_repo
git remote rename origin old-origin
git remote add origin git@forgeb1.univ-lehavre.fr:mermetb/MonProjet.git
git push -u origin --all
git push -u origin --tags

Consignes pour utiliser ce dépôt pour héberger un projet qui est déjà hébergé sur un autre dépôt

### Démarrer un nouveau projet 1. Cloner le dépôt GitLab

- git clone git@forgeb1.univ-lehavre.fr:mermetb/MonProjet.git
- tree

. └── MonProjet │── .git/

• cd MonProjet ; git remote -v

origin git@forgeb1.univ-lehavre.fr:mermetb/MonProjet.git (fetch) origin git@forgeb1.univ-lehavre.fr:mermetb/MonProjet.git (push)

• git branch

• git log

fatal: bad default revision 'HEAD'

### Démarrer un nouveau projet 1. Cloner le dépôt GitLab

- git clone git@forgeb1.univ-lehavre.fr:mermetb/MonProjet.git
- tree

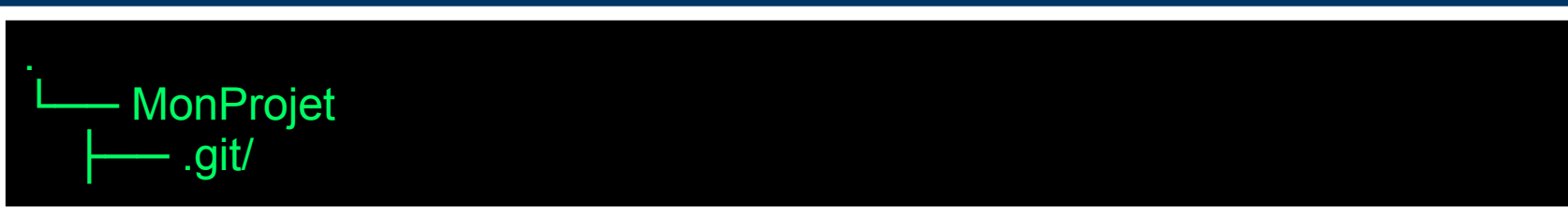

• cd MonProjet ; git remote -v

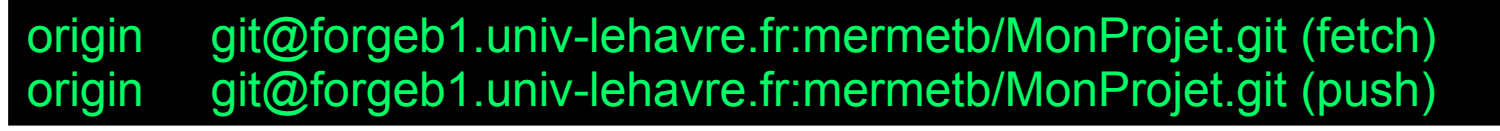

*Origin* : nom attribué (par défaut) au dépôt GitLab que l'on vient de cloner.

éfaut) Ib de iult revision 'HEAD'

### Démarrer un nouveau projet 2. Initialiser la branche master

- touch README.md
- git add .
- git commit -m « création fichier ReadMe »

[master (commit racine) 30d9696] creation fichier ReadMe 1 file changed, 0 insertions(+), 0 deletions(-) create mode 100644 README.md

• git branch -vv

\* master 30d9696 [origin/master: disparue] creation fichier ReadMe

La branche « master » actuelle est sensée suivre la branche « master » du dépôt initial, nommé « origin », mais cette branche distante n'existe pas encore

Démarrer un nouveau projet 3. Transférer une première version sur le serveur

• git push -u origin master

Nom de la branche devant être transférée sur le dépôt (si non spécifié, il s'agit de la branche courante). Donc inutile ici.

Nom du serveur vers lequel faire le transfert (si non spécifié, transfert fait vers le serveur par défaut ; voir git remote -v). Donc inutile ici.

Raccourci de « --setupstream » : permet de fixer la branche distante suivi par la branche locale si ce n'es déjà fait. Donc inutile ici. Démarrer un nouveau projet 3. Transférer une première version sur le serveur

• git push

Counting objects: 3, done. Writing objects: 100% (3/3), 220 bytes | 0 bytes/s, done. Total 3 (delta 0), reused 0 (delta 0) To https://www-apps.univ-lehavre.fr/forge/mermetb/MonProjet.git \* [new branch] master -> master

• git branch -vv

\* master 30d9696 [origin/master] creation fichier ReadMe

### Page d'accueil d'un projet (après création d'une première version)

|                                      | Bruno Mermet > MonProjet > <b>Details</b>             |                                                          |                                      |                 | _                                       |
|--------------------------------------|-------------------------------------------------------|----------------------------------------------------------|--------------------------------------|-----------------|-----------------------------------------|
| Μ                                    |                                                       |                                                          |                                      |                 |                                         |
|                                      |                                                       | MonProjet A<br>Projet pour illustrer le fonctionnement d | e GitLab                             |                 |                                         |
|                                      | ☆ Mettre en favori 🔇 0 Ÿ F                            | ourcher 0 SSH - git@forgeb1.un                           | iv-lehavre.fr:merm 🗈 🛓 🔻             | + •             |                                         |
|                                      |                                                       | 🌲 Surveillé 👻                                            |                                      |                 |                                         |
| Fichiers (72 ko) Validation (1) Bran | nche (1) Étiquette (0) LisezMoi Ajoute                | er un journal des modifications Ajouter une              | licence Ajouter un guide de contribu | tion Mett       | re en place l'intégration continue (CI) |
|                                      | master ~ MonProjet /                                  | ŀ                                                        | Historique <b>Q</b> Rechercher un fi | :hier 🛃 👻       |                                         |
|                                      | edition README<br>Bruno Mermet a validé Il y a 3 minu | ites                                                     | 4                                    | 31f8a99 🖪       |                                         |
|                                      | Nom                                                   | Dernière validation                                      | Dernie                               | ere mise à jour |                                         |
|                                      | E README.md                                           | edition README                                           | 1                                    | y a 3 minutes   |                                         |
|                                      | B README.md                                           |                                                          |                                      |                 |                                         |
|                                      | Titre                                                 |                                                          |                                      |                 |                                         |

• Depuis la page d'accueil du projet, cliquer sur « Ajouter un journal des modification »

• Depuis la page d'accueil du projet, cliquer sur « Ajouter un journal des modification »

| New file Template Cho | ose type           |                      |                    |    |
|-----------------------|--------------------|----------------------|--------------------|----|
| ₽ master / CHANGELOG  |                    |                      | ⇒ Soft wrap text ∨ |    |
|                       |                    | Choisir «.gitignore» |                    |    |
| Message de validation | Ajout de changelog |                      |                    | ** |
| Branche cible         | master             |                      |                    |    |

• Depuis la page d'accueil du projet, cliquer sur « Ajouter un journal des modification »

| New file Ten | nplate . <u>c</u> | pitignore ~        | Apply a .gitignore template |              |                    |
|--------------|-------------------|--------------------|-----------------------------|--------------|--------------------|
| ₽ master /   | CHANGEL           | 0G                 |                             |              | ⇒ Soft wrap text ∨ |
|              |                   |                    |                             | Choisir «Jav | <b>′a »</b>        |
| Message de v | alidation         | Ajout de changelog |                             |              |                    |
| Bran         | che cible         | master             |                             |              |                    |

• Depuis la page d'accueil du projet, cliquer sur « Ajouter un journal des modification »

| New file | Template                                                                                       | .gitignore                                               | ~ Java                       | ~       | Template applied | Undo |             |        |
|----------|------------------------------------------------------------------------------------------------|----------------------------------------------------------|------------------------------|---------|------------------|------|-------------|--------|
| ₽ master | / .giti                                                                                        | ignore                                                   |                              |         |                  |      | ☴ Soft wrap | text ~ |
| 1        | piled class file<br>ss<br>file<br>eJ files<br>t<br>tual mochine cra<br>.gz<br>tual mochine cra | :<br>ava (J2ME)<br>ash logs, see http://www.java.com/en/ | download/help/error_hotspot. | ml      |                  |      |             |        |
| Messa    | ge de validatio                                                                                | n Ajout de changelog                                     | Cliq                         | uer pol | ır valide        | er   |             |        |
|          | Branche cib                                                                                    | master                                                   |                              |         |                  |      |             |        |
| Commit   | changes                                                                                        |                                                          |                              |         |                  |      |             | Cancel |

|                                                                                  | М                                                                                                    |                     |                             |                            |
|----------------------------------------------------------------------------------|----------------------------------------------------------------------------------------------------|---------------------|-----------------------------|----------------------------|
| ☆ Mettre en favori 0 양                                                           | MonProjet •<br>Projet pour illustrer le fonctionnement de Gitl<br>Fourcher • SSH • git@forgeb1.univ-le | Lab<br>ehavre.fr:me | rm <b>ī</b> t <b>±</b> → +  | •                          |
| Validations (2) Branche (1) Étiquette (0) LisezMoi Ajo                           | outer un journal des modifications Ajouter une lice                                                    | ence Ajout          | er un guide de contribution | Mettre e                   |
| master v MonProjet /<br>Ajout de changelog<br>Bruno Mermet a validé Il y a 8 min | +<br>nutes                                                                                             | Historique          | Q Rechercher un fichier     | <b>≛</b> ▼<br>d47 <b>№</b> |
| Nom                                                                              | Dernière validation                                                                                    |                     | Dernière m                  | ise à jour                 |
| 🖹 .gitignore                                                                     | Ajout de changelog                                                                                     |                     | Il y a 8                    | minutes                    |
| README.md                                                                        | Ajout ReadMe                                                                                           |                     | Il y a environ u            | ne heure                   |

### Travailler sur une branche récupérée depuis le serveur

- emacs Hello.java ; javac Hello.java
- git add Hello.java ; git commit -m "création Hello"

4e2cf67 (HEAD, master) création Hello 8d46431 (origin/master, origin/HEAD) Initial commit

### Mise à jour d'une branche sur le serveur Cas où le nom existe des 2 côtés

- git push
- git log --oneline --decorate

4e2cf67 (HEAD, origin/master, origin/HEAD, master) création Hello 8d46431 Initial commit

### Mise à jour d'une branche sur le serveur Branche nouvelle en local (1)

- git checkout -b addition
- emacs Operation.java ; emacs Hello.java ; javac Hello.java
- git add . ; git commit -m "ajout Addition"
- git log --decorate --oneline --graph --all

\* 1919fe4 (HEAD, addition) ajout Addition
\* 4e2cf67 (origin/master, origin/HEAD, master) création Hello
\* 8d46431 Initial commit

#### • git push

fatal: La branche courante addition n'a pas de branche amont. Pour pousser la branche courante et définir la distante comme amont, utilisez

git push --set-upstream origin addition

### Mise à jour d'une branche sur le serveur Branche nouvelle en local (2)

- git push --set-upstream origin addition
- git log --decorate --oneline --graph --all

\* 1919fe4 (HEAD, origin/addition, addition) ajout Addition
\* 4e2cf67 (origin/master, origin/HEAD, master) création Hello
\* 8d46431 Initial commit

• git config -l

remote.origin.url=https://github.com/mermet-iut/intro.git remote.origin.fetch=+refs/heads/\*:refs/remotes/origin/\* branch.master.remote=origin branch.master.merge=refs/heads/master branch.addition.remote=origin branch.addition.merge=refs/heads/addition

### Transfert d'une étiquette locale sur le serveur

- git tag -a "v1.0"
- git log --oneline --decorate --graph --all

\* 1919fe4 (HEAD, tag: v1.0, origin/addition, addition) ajout Addition
\* 4e2cf67 (origin/master, origin/HEAD, master) création Hello
\* 8d46431 Initial commit

• git push *origin* "v1.0"

# Récupérer la dernière version disponible sur le serveur

- Git pull (équivalent de git fetch + merge)
- Permet d'intégrer dans son travail la dernière version disponible sur le serveur, et donc de prendre en compte le travail des autres

### Afficher les branches distantes suivies par les branches locales

- git branch -vv
- git status
- git status -sb

### Forks et Merge Requests

**Bruno Mermet** 

### Fork : Quid ? Cur ?

• Quid ?

Copie d'un dépôt GitLab, sous la forme d'un nouveau dépôt GitLab

- Cur ?
  - Ne pas autoriser n'importe qui à modifier le projet principal
  - Créer un nouveau projet à partir d'un projet existant
  - Avoir un meilleur suivi des modifications

### Fork : Quomodo ?

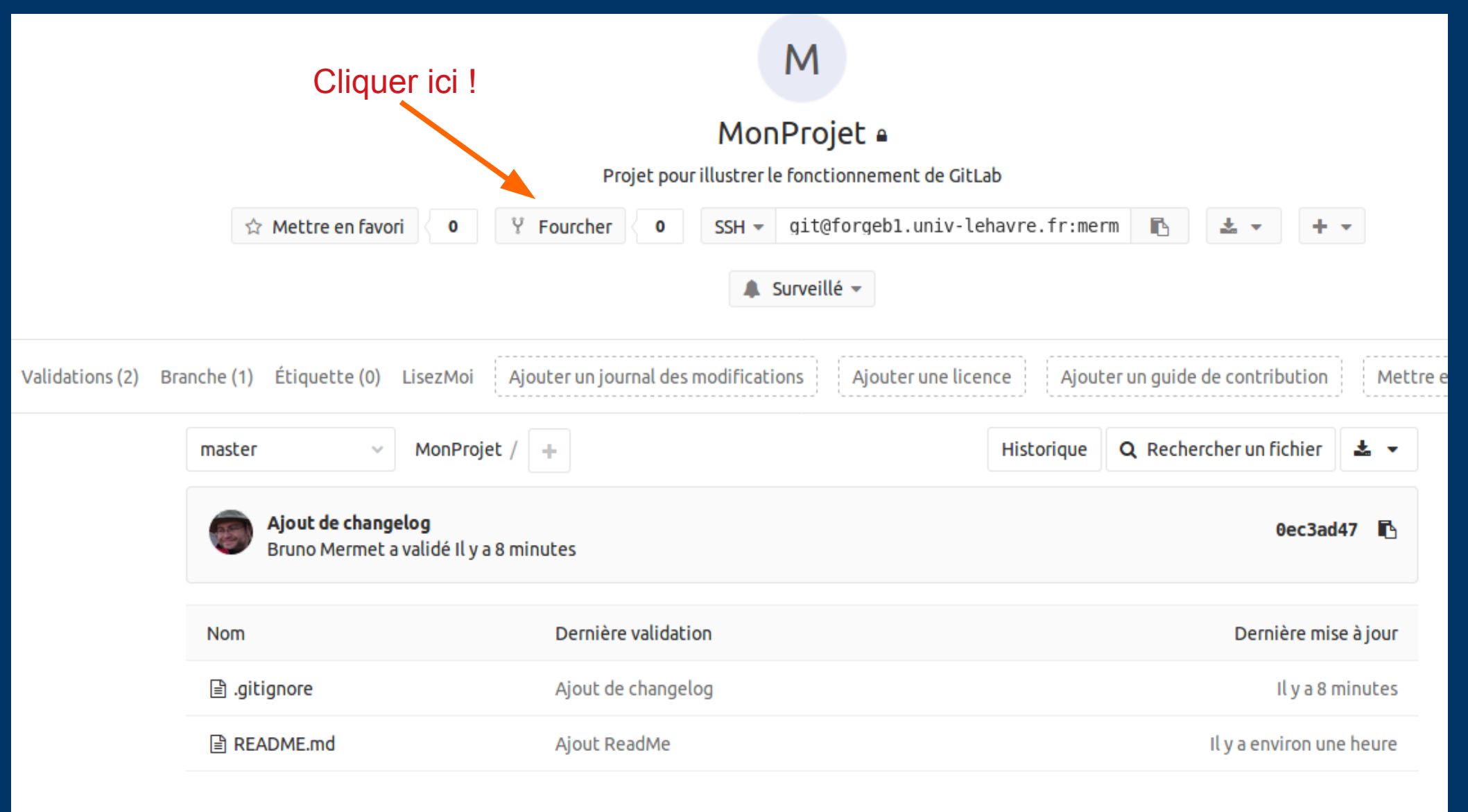

### Fork : Quomodo ?

#### Bruno Mermet > MonProjet > Fork project

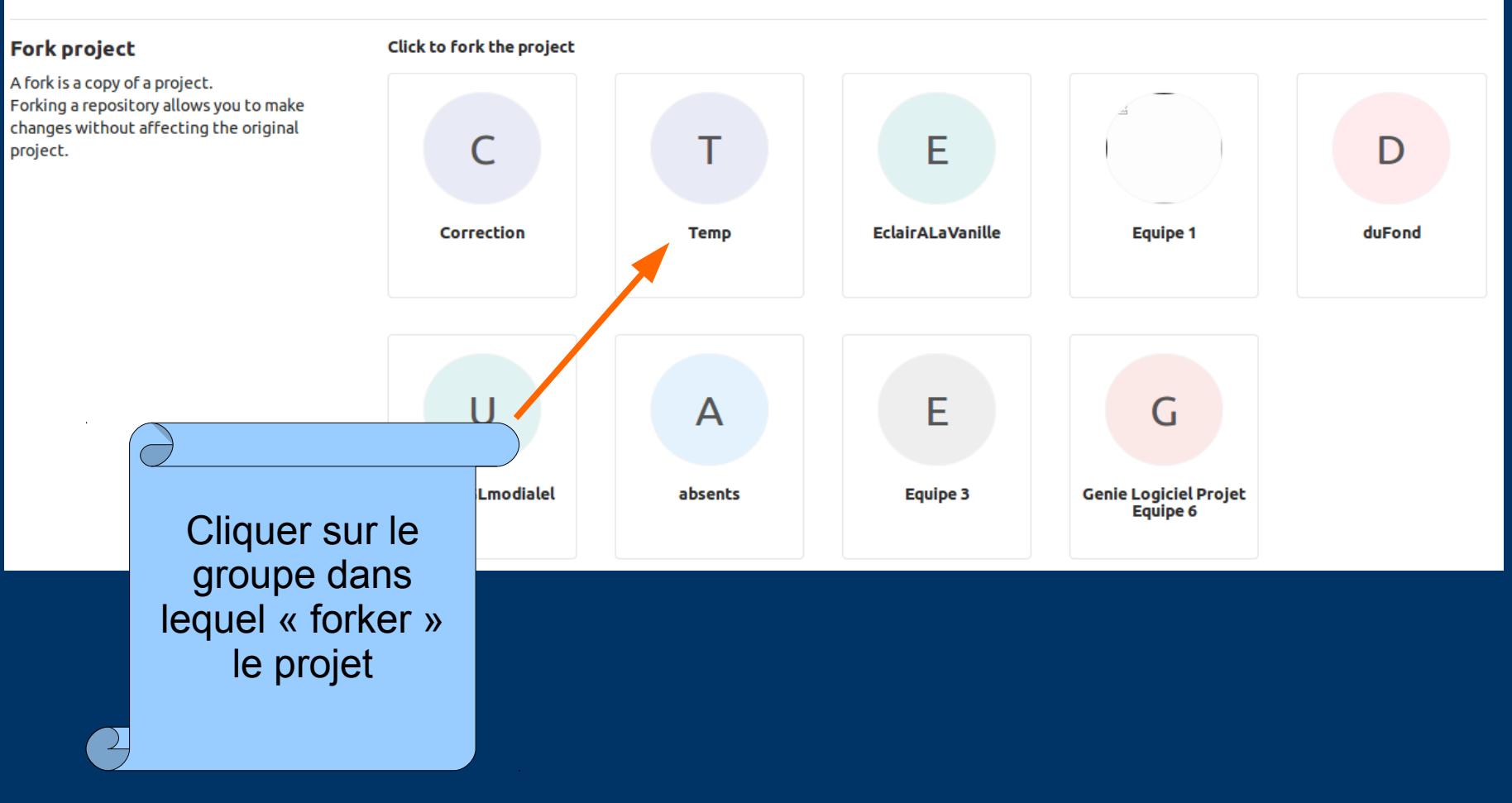

### Fork : Quomodo ?

|                                                                                      | MonProjet 🖷                                        |                                            |  |  |  |  |  |
|--------------------------------------------------------------------------------------|----------------------------------------------------|--------------------------------------------|--|--|--|--|--|
| Projet pour illustrer le fonctionnement de GitLab                                    |                                                    |                                            |  |  |  |  |  |
| ☆ Mettre en favori 🖉 9                                                               | Fourcher 1 SSH - git@forgeb1.univ-le               | ehavre.fr:merm 🗈 🛓 🕶 🕂 🕶                   |  |  |  |  |  |
|                                                                                      | ▲ Surveillé マ                                      |                                            |  |  |  |  |  |
| anche (1) Étiquette (0) LisezMoi Ajo                                                 | uter un journal des modifications Ajouter une lice | nce Ajouter un guide de contribution Mettr |  |  |  |  |  |
| master ~ MonProjet /                                                                 | +                                                  | Historique 🔍 Rechercher un fichier 🛓 👻     |  |  |  |  |  |
| Ajout de changelog     0ec3ad47       Bruno Mermet a validé Il y a environ une heure |                                                    |                                            |  |  |  |  |  |
| Nom                                                                                  | Dernière validation                                | Dernière mise à jour                       |  |  |  |  |  |
| 🖹 .gitignore                                                                         | Ajout de changelog                                 | Il y a environ une heure                   |  |  |  |  |  |
|                                                                                      | Ajout ReadMe                                       | Il y a environ 2 heures                    |  |  |  |  |  |

| MonProjet e         Projet pour illustrer le fonctionnement de GitLab         Fourché depuis Bruno Mermet / MonProjet         Mettre en favori       Image: SSH v git@forgeb1.univ-lehavre.fr:Temp         SSH v git@forgeb1.univ-lehavre.fr:Temp       Image: SH v git@forgeb1.univ-lehavre.fr:Temp         Global v |                                                     |                                                                                                    |  |  |  |  |
|----------------------------------------------------------------------------------------------------|-----------------------------------------------------|----------------------------------------------------------------------------------------------------|--|--|--|--|
| anche (1) Étiquette (0) LisezMoi                                                                                                    | Ajouter un journal des modifications Ajouter une li | cence Ajouter un guide de contribution Mettre<br>Historique <b>Q</b> Rechercher un fichier <b>±</b> • |  |  |  |  |
| Ajout de changelog     Bruno Mermet a validé Il y a er                                                                                                    | viron une heure                                     | 0ec3ad47 📭                                                                                            |  |  |  |  |
| Nom                                                                                                    | Dernière validation                                 | Dernière mise à jour                                                                                  |  |  |  |  |
| 🖹 .gitignore                                                                                                    | Ajout de changelog                                  | Il y a environ une heure                                                                              |  |  |  |  |
| README.md                                                                                                    | Ajout ReadMe                                        | Il y a environ 2 heures                                                                               |  |  |  |  |

45

### Fork : travail sur le nouveau dépôt

- git clone git@forgeb1.univ-lehavre.fr:Temp/MonProjet.git
- cd intro
- emacs Hello.java
- git add .
- git commit -m "ajout d'un Au Revoir"
- git push

### Merge Request (1)

• Merge Request : Quid ?

Demande d'intégration du travail fait

- Soit d'un « fork » dans le dépôt principal
- Soit d'une branche vers une autre

- Cur ?
  - Prévenir un autre développeur qui validera la demande de fusion
  - Prévenir le propriétaire du dépôt d'origine qu'on a fait un travail qu'il est susceptible d'intégrer dans son projet

### Merge Request (2) Quomodo ?

| M MonProjet        |    | Bruno Mermet > MonProjet > Merge Requests |                     |                    |
|--------------------|----|-------------------------------------------|---------------------|--------------------|
| 🔂 Overview         |    | Open 0 Merged 1 Closed 1 All 2            | Edit merge requests | New merge request  |
| Repository         |    |                                           |                     | Date de création 🗸 |
| ) Issues           | 0  |                                           |                     |                    |
| 🕅 Merge Requests   | 0  |                                           |                     |                    |
| ③ ci/cd            |    |                                           |                     |                    |
| 🗋 wiki             |    |                                           |                     |                    |
| Ϫ Snippets         |    |                                           | - /                 |                    |
| 🛱 Settings         |    |                                           |                     |                    |
|                    |    |                                           |                     |                    |
| 🛠 Collapse sidebat |    |                                           |                     |                    |
|                    |    |                                           |                     |                    |
| Cliquer            | là |                                           | Puis là !           |                    |

### Merge Request (3)

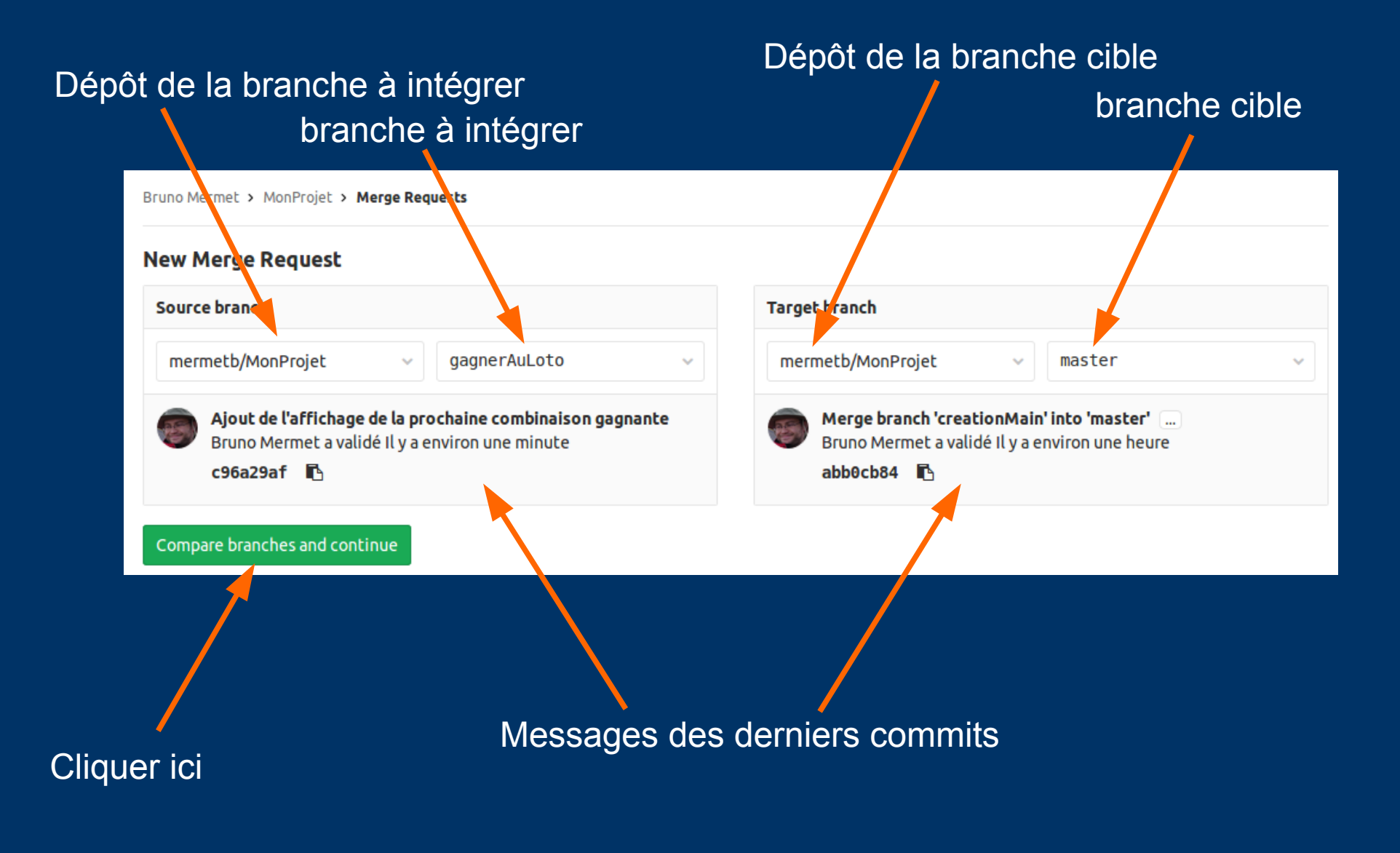

### Merge Request (4)

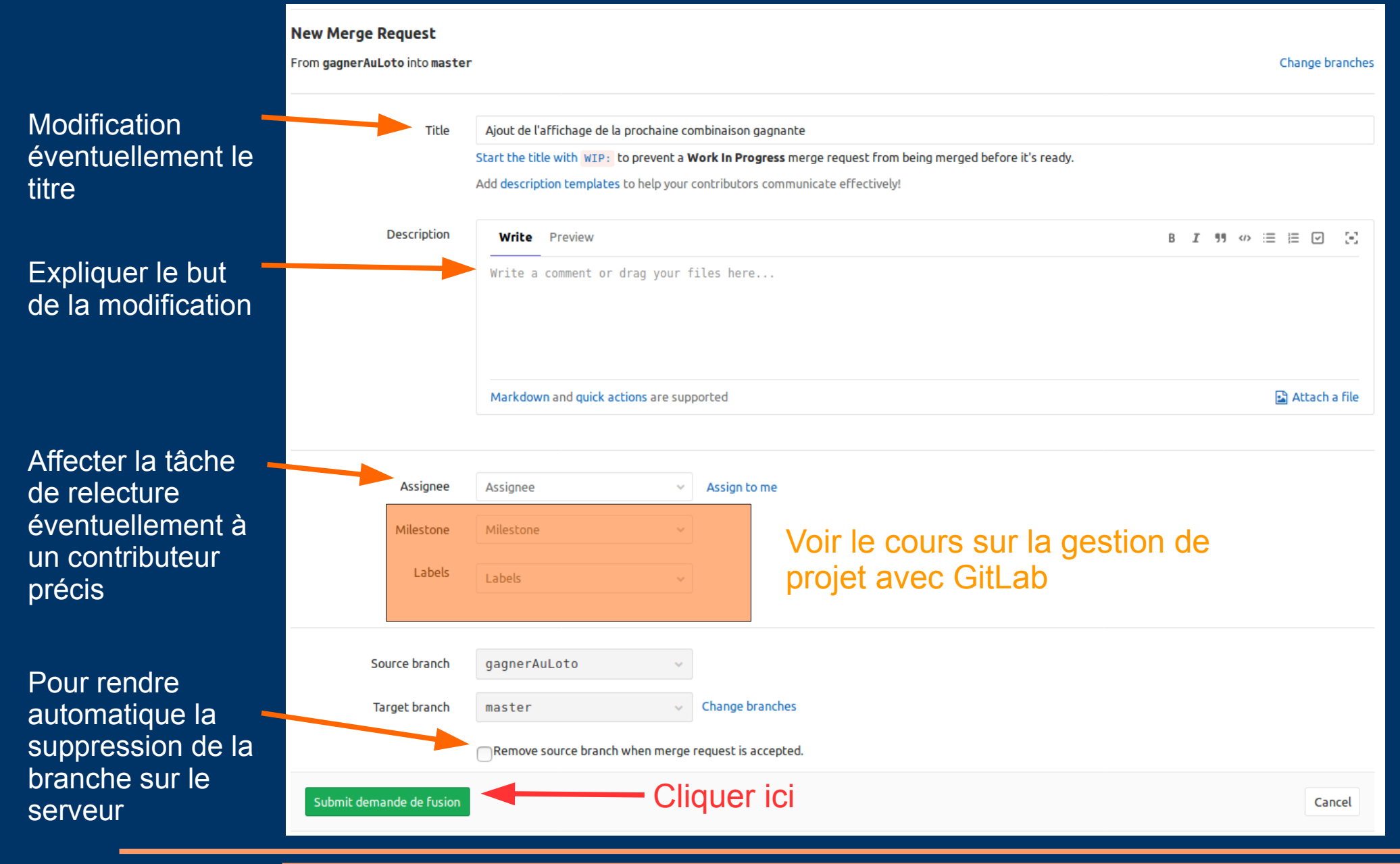

### Merge Request Côté destination (1) vs Côté source

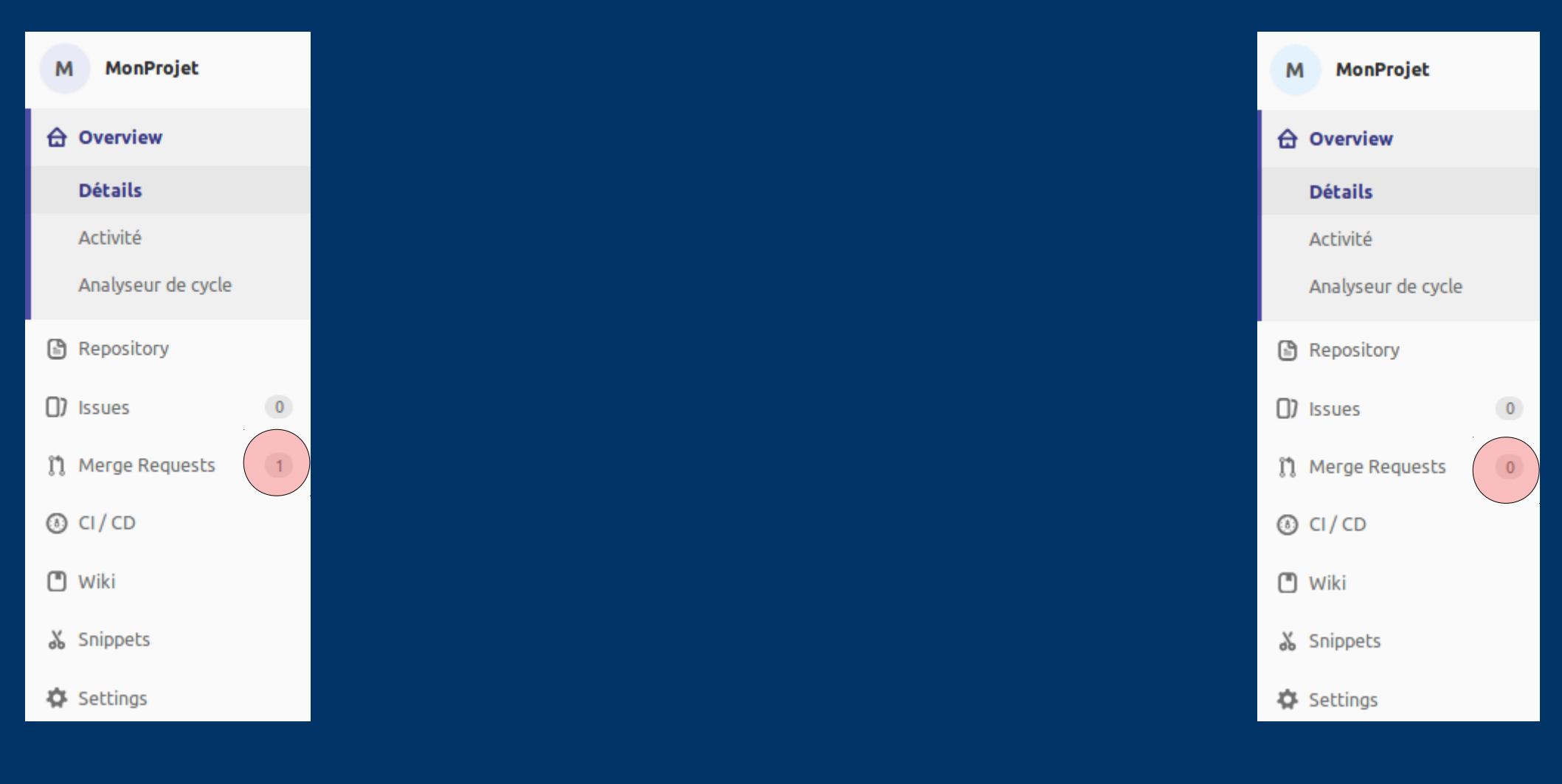

### Merge Request Côté destination (1) vs Côté source

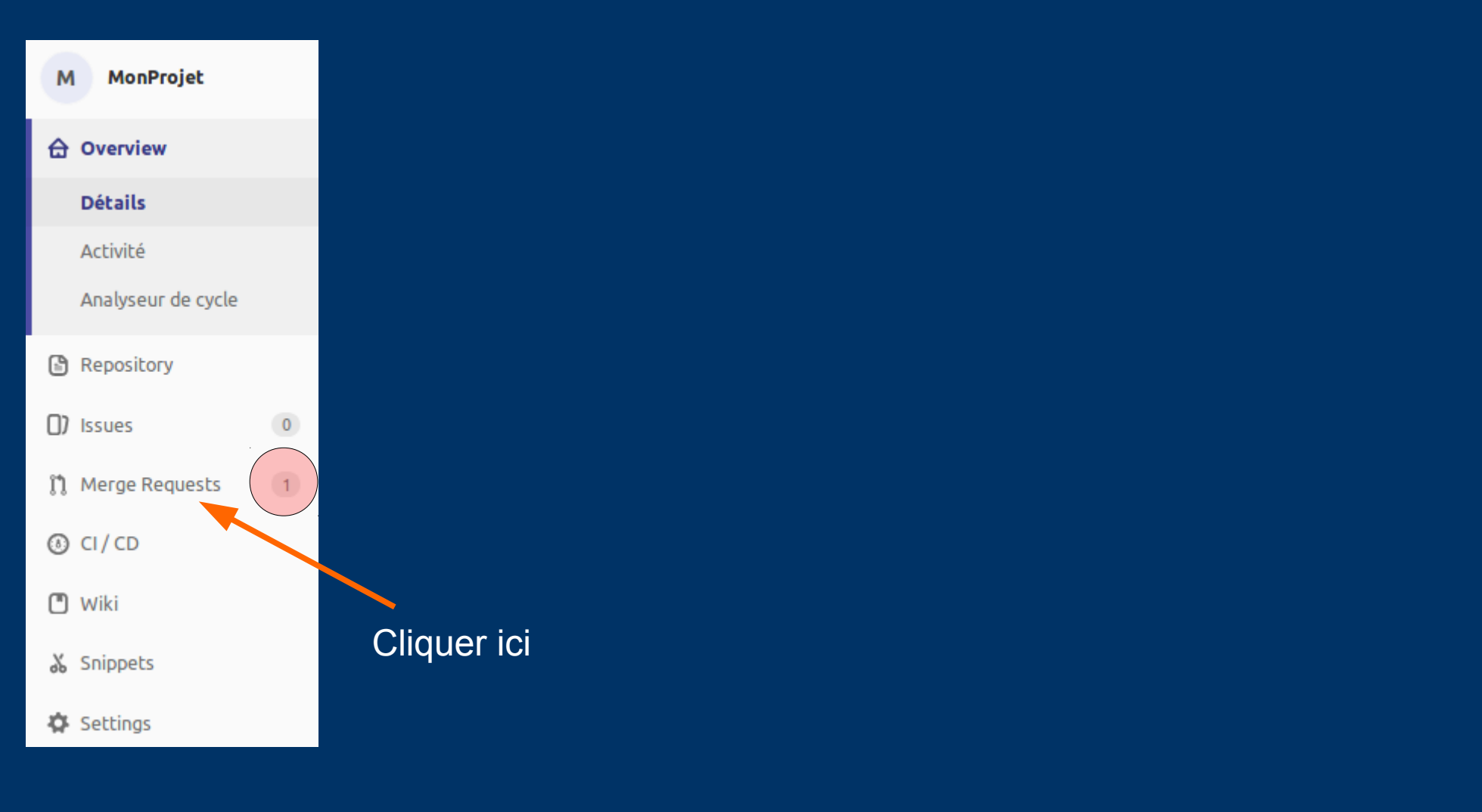

### Merge Request Côté destination (1) vs Côté source

| м  | MonProjet          |                                                           |                       |
|----|--------------------|-----------------------------------------------------------|-----------------------|
| ⇔  | Overview           |                                                           |                       |
|    | Détails            | Bruno Mermet > MonProjet > Merge Requests                 |                       |
|    | Activité           | Open 1 Merged 1 Closed 1 All 3 Edit merge requests        | New merge request     |
|    | Analyseur de cycle | ⑦ ✓ Search or filter results                              | Date de création 🗸    |
| Ŀ  | Repository         | Ajout de l'affichage de la prochaine combinaison gagnante | 0 🙊 0                 |
| () | lssues 0           |                                                           | apaacea kiy a 2 joars |
| n  | Merge Requests     |                                                           |                       |
| ٥  | CI/CD              |                                                           |                       |
|    | Wiki               |                                                           |                       |
| *  | Snippets           | Cliquer ici                                               |                       |
| ₽  | Settings           |                                                           |                       |

### Fork et Pull Request Côté destination (2)

Open

Opened il y a 2 jours by 🍘 Bruno Mermet

Cliquer ici pour refuser définitivement !

Cliquer ici si on est d'accord !

Remplir et cliquer si on veut d'abord commenter ou discuter !

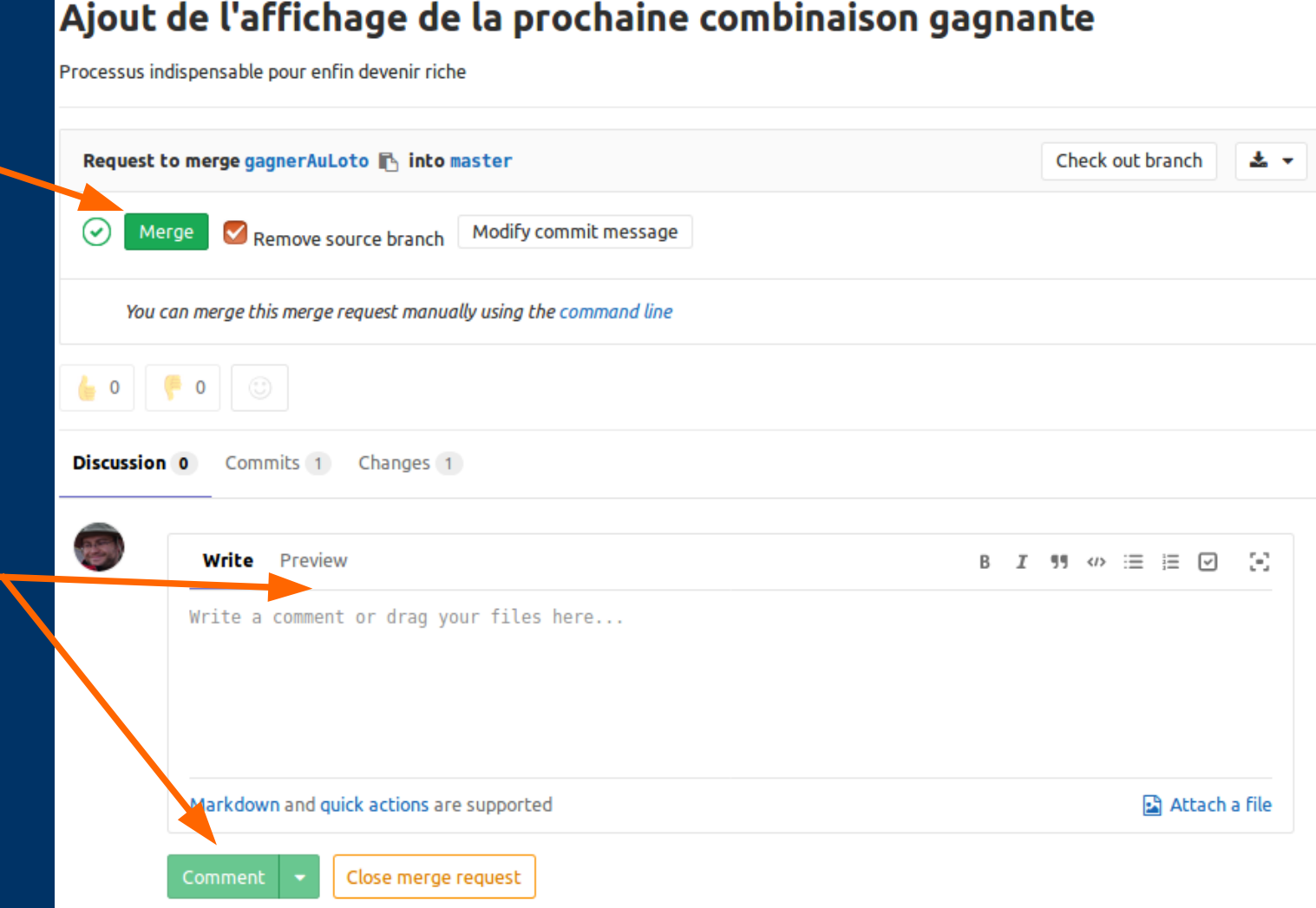

54

Close demande de fusion

Edit

# Se synchroniser avec les évolutions faites sur le dépôt commun

- git pull (équivalent à git fetch + merge)
- \* ae61556 (HEAD, origin/master, origin/HEAD, master) Merge pull request #1 fro
  \* a2b0d08 Ajout d'un Au Revoir
  \* 1919fe4 (tag: v1.0, origin/addition, addition) ajout Addition
  \* 4e2cf67 création Hello
  \* 8d46431 Initial commit

# Fork : synchroniser la copie avec le dépôt initial : initialiser le processus

- Possible uniquement via la ligne de commande !
  - Depuis le clone du « fork »
  - git remote -v

origin https://UrlGitLab/*depotFork*.git (fetch) origin https://UrlGitLab/*depotFork*.git (push)

- git remote add upstream https://github.com/depotInitial.git
- git remote -v ; git branch -a

origin https://UrlGitLab/depotFork.git (fetch) origin https://UrlGitLab/depotFork.git (push) upstream https://UrlGitLab/depotInitial.git (fetch) upstream https://UrlGitLab/depotInitial.git (push)

#### creationAffectation

\* master

remotes/origin/HEAD -> origin/master remotes/origin/master

# Fork : synchroniser la copie avec le dépôt initial : effectuer la mise à jour

- git fetch upstream
- git branch -a

creationAffectation

\* master remotes/origin/HEAD -> origin/master remotes/origin/master remotes/upstream/master

• git merge upstream/master

• git push

### Et encore plus...

- Git permet de faire beaucoup d'autres choses, à découvrir avec la documentation indiquée (git help, Pro Git), notamment :
  - Le retour en arrière (git reset notamment)
  - Complétion du commit précédent fait trop vite (git commit -- amend)
  - Le repositionnement d'une branche sur une version quelconque (git rebase)
  - Un stockage temporaire d'un travail non finalisé (git stash)
  - Comparer différentes versions (git diff)
- Certaines opérations de Git peuvent être risquées... L'intérêt du dépôt commun est de pouvoir à tout moment revenir à une version correcte

#### Pour vos projets

- Le « responsable git »
  - Crée le dépôt Github
  - Choisit la méthode utilisée pour travailler (via des *forks* et des *Pull/Merge Requests*, ou pas...)
- Pour le développement d'une fonctionnalité
  - Créer une branche (à partir du dépôt de base ou d'un *fork*)
  - Développer, tester, documenter la fonctionnalité, en récupérant régulièrement la dernière version disponible sur le dépôt et en la fusionnant dans sa branche
  - Lorsque la fonctionnalité est terminée, la ré-intégrer dans le tronc, supprimer la branche, transférer sur le serveur, prévenir l'équipe

### Développement d'une fonctionnalité sans validation par un tiers : démarche

| On part de la dernière version du tronc                                                                                                    | git checkout master<br>git pull                                                                             |
|----------------------------------------------------------------------------------------------------|----------------------------------------------------------------------------------------------------|
| On crée la nouvelle branche et on travaille<br>dedans                                                                                                    | git checkout -d <i>fonc</i>                                                                                 |
| On développe la nouvelle fonctionnalité par<br>étapes. On ne fait de « commit » que de<br>versions correctes<br>On peut utiliser le serveur pour<br>sauvegarder des phases intermédiaires | while (!terminé) {<br>Coder et documenter<br>Compiler<br>Tester<br>git commit<br>(Éventuellement, git push) |
| On revient sur le tronc                                                                                                    | git checkout master                                                                                         |
| On récupère la dernière version                                                                                                    | git pull                                                                                                    |
| On intègre dans le tronc la fonctionnalité                                                                                                    | git merge <i>fonc</i>                                                                                       |
| On supprime la branche                                                                                                    | git branch -d <i>fonc</i>                                                                                   |
| On transfère la modif. sur le serveur                                                                                                    | git push                                                                                                    |

### Développement d'une fonctionnalité avec validation par un tiers : démarche

| On                                                         | part de la dernière version du tronc                                                                                                    | git checkout master<br>git pull                                                                                  |
|------------------------------------------------------------|----------------------------------------------------------------------------------------------------|----------------------------------------------------------------------------------------------------|
| On c                                                       | rée la nouvelle branche et on travaille<br>dedans                                                                                                    | git checkout -d <i>fonc</i>                                                                                      |
| On de<br>étap                                              | éveloppe la nouvelle fonctionnalité par<br>bes. On ne fait de « commit » que de<br>versions correctes<br>On peut utiliser le serveur pour<br>uvegarder des phases intermédiaires | while (!terminé) {<br>Coder et documenter<br>Compiler<br>Tester<br>git commit<br>(Éventuellement, git push)<br>} |
| Depuis GitHub/GitLab, créer une pull/merge request         |                                                                                                    |                                                                                                    |
| Validation ou non par le tiers après discussion éventuelle |                                                                                                    |                                                                                                    |
|                                                            | On repasse sur le tronc                                                                                                    | git checkout master                                                                                              |
| On supprimer la branche                                    |                                                                                                    | git branch -d fonc                                                                                               |
|                                                            |                                                                                                    |                                                                                                    |

On synchronise son tronc

**Bruno Mermet** 

git pull